## **3D** Corporation

# TS-HD370PZ3

マルチフォーマット 光学 30 倍ズームカメラ 取扱説明書 HD-SDI / EX-SDI、 CVBS / HD-TVI

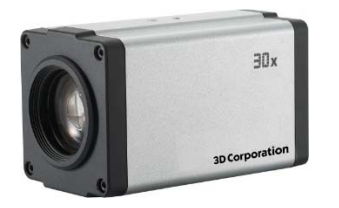

Manual Version 2.0 株式会社スリーディー 2022 年 3 月

#### 注意事項

- ご使用になる前に本マニュアルをよくお読みください。また、操作される場合は、
   本マニュアルをお手元にご用意ください。
- 電気事故損傷など招かないため、本体を開閉しないでください。また、所定機関
   以外で開閉した場合は保証対象外とさえていただいています。
- 本製品は屋内仕様品です。屋外や粉じんのある場所での使用においては別売の
   専用ハウジングを使用してください。適用は当社営業へ問合せください。

このマニュアルは 3D の製品である光学 30 倍 HD-SDI ズームカメラ TS-HD370PZ3 の 設定、操作についての内容です。製品特徴や注意事項を熟知し大切に保管してくださ い。全ての設定は予告なく変更する場合があります。本書に記載されている内容につい ては保障しますが、第三者の権利侵害に関していかなる責任も負いません。

#### <u>目次</u>

| 1. | はじめに       | · 3 |
|----|------------|-----|
| 2. | 各部の名称      | • 4 |
| 3. | 出力信号の設定    | 5   |
| 4. | 接続         | 6   |
| 5. | メニュー操作     | • 7 |
| 6. | OSD メニュー設定 |     |

| (1) | フォーカス     | 8  |
|-----|-----------|----|
| (2) | 露出        | 9  |
| (3) | ホワイトバランス  | 11 |
| (4) | 画像設定      |    |
| (5) | 高度な設定     |    |
| (6) | 特別な機能     | 13 |
| (7) | 表示設定      | 14 |
|     |           |    |
| トラブ | ゛ルシューティング |    |
| 制口/ | 仕样        |    |

[更新履歴]

7.

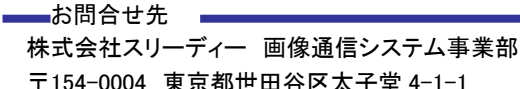

〒154-0004 東京都世田谷区太子堂 4-1-1 TEL. 03-5431-5971(代) FAX. 03-5431-5970 https://www.3d-inc.co.jp/ E-mail:info@3d-inc.co.jp 1. はじめに

以下の内容物を確認してください。

・カメラ本体

・マニュアル

付属品が不足している場合は、販売店にお問合せください。

■オプション品

専用リモートコントローラー AD-KEY コントローラー TCC-100D

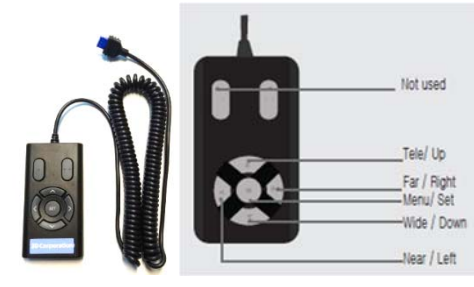

# ·RS485 コントローラー TCC-400D 1対1での接続用

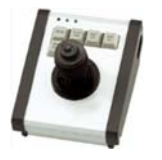

TPD-400E-SCT、TPD-400T-SCT など

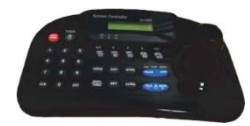

(1) カメラ固定穴
 カメラブラケットを固定する穴(UNC1/4<sup>"</sup>)は、天面と底面にあります。

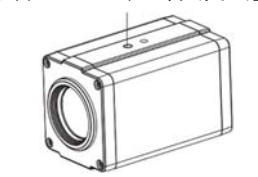

(2) 背面 接続面

2. 各部の名称

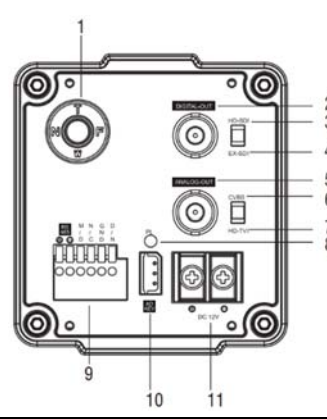

| 1  | OSD メニュー                  | 中央ボタン:カメラの OSD メニュー操作  |
|----|---------------------------|------------------------|
|    | /ズーム/フォーカス操作              | T[TELE]/W[WIDE]:ズーム操作  |
|    |                           | N[NEAR]/F[FAR]:フォーカス操作 |
| 2  | デジタル出力                    | BNC                    |
| 3  | HD-SDI 出力スイッチ             | HD-SDI 設定              |
| 4  | EX-SDI 出力スイッチ             | EX-SDI 設定              |
| 5  | アナログ出力                    | BNC                    |
| 6  | CVBS 出力スイッチ               | コンポジットビデオ CVBS 設定      |
| 7  | HD-TVI 出力スイッチ             | HD-TVI(フル HD)設定        |
| 8  | 電源 LED                    | 電源 LED 電源供給時、点灯        |
| 9  | I/O ターミナル                 | (左から)                  |
|    | RS485 +                   | RS485 コントロール +         |
|    | RS485 —                   | RS485 コントロール ー         |
|    | MD (Motion Detection Out) | 動き検知出力                 |
|    | NC (No Connection)        | (接続無)                  |
|    | GND                       | アース                    |
|    | D/N (Day & Night Input)   | デイナイト切替トリガー入力          |
| 10 | AD KEY                    | TCC-100D コントローラー接続端子   |
| 11 | DC12V +/-                 | DC12V 電源入力             |

3. 出力映像信号の設定

カメラに電源を入れる前に、まず、カメラを接続する録画装置やモニターなど、シス テム運用に合わせて、出力する映像信号を設定します。

(1) デジタル映像信号

HD-SDI、EX-SDI のいずれかを設定します。 スイッチを使用する信号方式に合わせてください。

#### (2) アナログ映像信号

CVBS(コンポジットビデオ)、HD-TVIのいずれかを設定します。 スイッチを使用する信号方式に合わせてください。

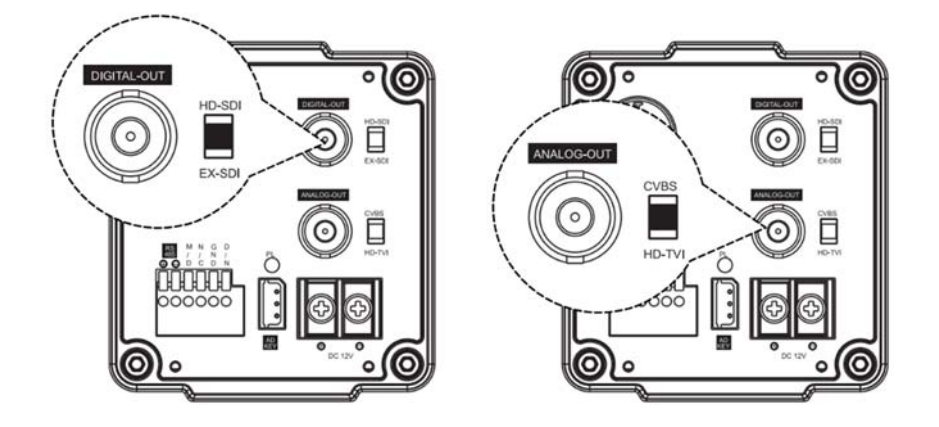

(i) 信号スイッチの設定変更は、カメラの電源を切ってから行ってください。

4. 接続 (1)電源とモニターの接続

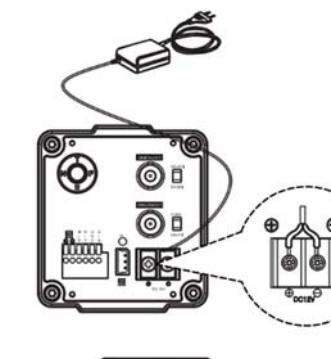

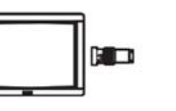

# ①BNC コネクタとモニターもしくは録画装置間を 映像ケーブルで接続 ※同軸ケーブルは 5CFB 以上を推奨

#### ②DC12V 電源を接続

TY-S12-1000 DC12V1A 電源アダプター等 ※1A 以上の電源を推奨

③電源を AC コンセントに接続 カメラに電源が供給されると、電源 LED が点灯 します

(2)RS485 等 I/O 接続

カメラ背面の端子台に以下のとおり、外部デバイスを接続できます。

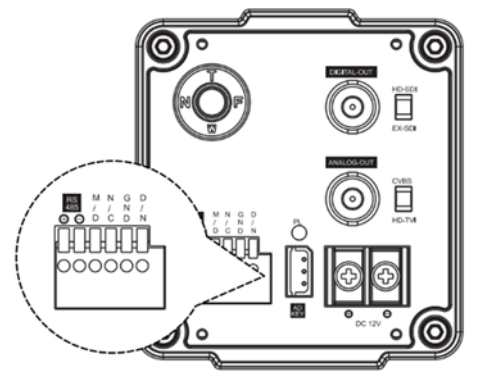

<u>RS485(+/-)</u>

RS485 制御コントローラーを接続します。

<u>動き検知出力(MD/GND)</u>

動き検知時、作動します。DC3.3V が出力されます。

<u>デイナイト入力(DN/GND)</u>

デイナイトモードの切替を外部機器から行う場合、そのトリガーを入力します。 ※この場合、カメラのデイナイト設定メニューで、「EXT」(外部)を設定してください。 ※注: 接続する外部機器の電圧が記載の数値を超える場合は、リレーなどを使 用するようにしてください。

- 5. メニュー操作
- (1) ボタン説明 カメラ背面のコントロールボタンを使用します。

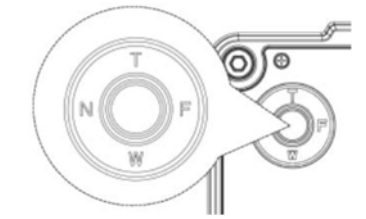

SET ボタン(中央):このボタンを押すと設定メニューが表示されます。

設定内容変更後、このボタンを押すと確定されます。

「--]のあるメニュー項目でこのボタンを押すと、サブメニューが表示されます。

- T TELE(上) :ズームインに使用します。 メニュー操作時、カーソルが上へ移動します。項目選択・パラメーター 調整にも使用します。
- W WIDE(下) :ズームアウトに使用します。
   メニュー操作時、カーソルが下へ移動します。項目選択・パラメーター調整にも使用します。
- N NEAR(左) :フォーカスマニュアルモードで、フォーカス調整を行います。 メニュー操作時、カーソルが左に移動します。選択されたメニュー項目の パラメーター選択・変更に使用します。ボタンを押す度にパラメーターが 変わります。
- F FAR(右) :フォーカスマニュアルモードで、フォーカス調整を行います。 メニュー操作時、カーソルが右に移動します。選択されたメニュー項目の パラメーター選択・変更に使用します。ボタンを押す度にパラメーターが 変わります。
- (2) メニュー基本操作

中央ボタンを押すと、メニューが表示されます。

|           | [MENU] | ]        | 】 各メニュー「・」を選択すると、<br>サゴメニューがまテされます |
|-----------|--------|----------|------------------------------------|
| FOCUS     |        | ┙        | リファーユーが表示されます。                     |
| EXPOSURE  | E      | ┙        |                                    |
| WHITE BAI | L      | <b>ب</b> | メニューの移動は、T(上)/W(下)/N(左)            |
| IMAGE     |        | ┙        | /F(右)のボタンを押してください。                 |
| INTELLIGE | NCE    | ┙        |                                    |
| SPECIAL F | UNC    | 4        |                                    |
| DISPLAY   |        | 4        |                                    |
| [EXIT]    | [SAVE] | [DEFT]   | [SAVE]設定内容保存<br>[DEFT]デフォルト(初期化)   |

6. OSD メニュー設定

(1) FOCUS フォーカス

| [FOCUS]      |        |          |  |
|--------------|--------|----------|--|
| MODE         |        | AUTO     |  |
| DISTANCE     |        | 1.0m     |  |
| ZOOM ZPEED   |        |          |  |
| LENS REFRESH |        | ONE PUSH |  |
| E. ZOOM      |        | OFF      |  |
| ZOOM PRESET  |        | ┙        |  |
| [EXIT]       | [DEFT] |          |  |

MODE:フォーカスモード設定

AUTO / ONE PUSH / MANUAL

DISTANCE:撮影可能至近距離を選択

- 0.1 / 1.0 / 3.0 / 6.0 / 10 m
- **ZOOM SPEED**: 0(遅)~7(速)
- LENS REFRESH:レンズの自動キャリブレーションを設定
  - ONE PUSH / ON (1日~10日毎)
- E. ZOOM: デジタルズーム倍率を設定

OFF(デジタルズーム無効)/ON(2 倍~19 倍、21 倍、23 倍、25 倍、28 倍、32 倍)

- **ZOOM PRESET**: 選択し、サブメニューを表示します
  - PRESET#: プリセット設定番号を選択します 1~5
  - MODE: OFF/ON(ズーム位置を調整します)
- ※注: 動きの多い場所にカメラが設置されている場合、レンズの自動フォーカス調整 が頻繁に行われ、レンズの寿命に影響します。

そのような場合は、ONE PUSH(ワン・プッシュ)モードでの使用を推奨します。

※注: ワンプッシュモードでフォーカス調整が難しい場合は、ズームイン・ズームアウ トを1、2度実行してください。

7

TS-HD370PZ3

ます。その後、右ボタン・下ボタンを使用してサイズを変更します。 DAY&NIGHT: デイナイト設定 MODE : AUTO / EXT-IN(外部) / DAY(カラー) / NIGHT(白黒) から選択 DAY :常時、カラーで撮影します NIGHT:常時、白黒で撮影します EXT :外部からの信号を受けて、カラー>白黒を切り替えます ➢ AUTO 自動でカラー>白黒切替えします DELAY : デイ⇔ナイト切替え時間を設定 0~255 秒 \*デフォルト:5 秒 THRS(閾値):0~28 AUTO 設定の時のデイ⇔ナイト切替えレベルを設定 LOW(低) / MIDDLE(中) / HIGH(高) \*デフォルト: MIDDLE ※切替えレベルによっては、暗い環境でも変化が見られない場合があります。そ の場合は、レベルを上げてください。 GAP : デイ⇔ナイト切替え時のマージンを設定 LOW(低)/MID-LOW(中低)/MIDDLE(中)/MID-HIGH(中高)/HIGH(高) ※切替えマージンを短くすると、頻繁に切り替わることになり、切替え機構に支障 をきたす可能性があります。 IR DETECTION: IR 検出モード ON/OFF IR DET LEVEL: IR 検出レベルを設定 LOW(低) / MIDDLE(中) / HIGH(高) \*デフォルト: MIDDLE BURST: バースト信号 OFF / ON ➢ EXT−IN DELAY: 0~255 秒 BURST: OCFF/ON POLARITY: 外部入力極性(ACTIVE LOW/ACTIVE HIGH) > NIGHT BURST: バースト信号 OFF / ON

#### (2) EXPOSURE 露出

| [EXPOSURE]  |        |           |  |  |
|-------------|--------|-----------|--|--|
| MODE        |        | AUTO      |  |  |
| AGC         |        | ON        |  |  |
| SHUT SPEE   | ED     |           |  |  |
| IRIS        |        |           |  |  |
| DSS         |        | OFF       |  |  |
| FLICKERLESS |        | OFF       |  |  |
| BRIGHTNES   | S      | 8 🔳 🖿 🖿 8 |  |  |
| WDR / BLC   |        | OFF       |  |  |
| DAY & NIGHT |        | لې        |  |  |
|             |        |           |  |  |
| [EXIT]      | [SAVE] | [DEFT]    |  |  |

MODE:露出モードを設定 AUTO / IRIS.P / SHUT P / MANUAL AGC:オートゲインコントロールを設定 OFF/ON(AUTO, SHUT.P, IRIS.P mode) 0~10(Manual Mode) SHUT SPEED(シャッタースピード): ※MODE 設定が SHUT.P か MANUAL の 場合のみ設定可

➢ 60/50fps モード

x8、x4、x2、1/60、1/120、1/250、1/700、1/1000、1/1600、1/2500、1/5000、 1/10000、1/30000 秒

- > 30/25fps モード
   x4、x2、1/30、1/60、1/120、1/250、1/700、1/1000、1/1600、1/2500、
   1/5000、1/7000、1/10000、1/30000 秒
- IRIS: ※MODE 設定が IRIS.P か MANUAL モードの場合のみ設定可 0~20

#### DSS: デジタルスローシャッター最大値を設定

- ▶ 60/50fps モード: OFF / x2、x4、x8
- > 30/25fps モード: OFF / x2、x4
- FLICKERLESS:フリッカレスを設定します。
  - OFF/ON(=フリッカ除去)
- ※屋内で蛍光灯などがありフリッカが発生する場合は ON に設定します。
- BRIGHTNESS:明るさレベル調整
  - 0(暗)~20(明)段階で設定します。
- WDR / BLC:ワイドダイナミックレンジもしくは、逆行補正を選択
- ※WDRとBLCは同時に使用できません。WDRがONの場合、BLCはOFFです。
- BLC が ON の場合、WDR は OFF です。
- ※WDR はマニュアル露出モードとシャッター優先モードでは無効です。 ※BLC はマニュアル露出モードでは無効です
- ▶ WDR MODE: WDR モードを設定します。
- LINE、FRAME: WDR レベルを設定します。
- ▶ BLC 逆光補正を設定します
- 環境に合わせ、補正エリアを調整します
- POSITION: 上下左右ボタンを使用して、任意の位置に枠を移動します
- SIZE : 上下左右ボタンを使用して、枠のサイズを変更します
- サイズの基点は、左上になります。まず、補正したい位置に、左上の隅を合わせ

9

(3) WHITE BALANCE ホワイトバランス

| [WHITE BALANCE] |        |        |  |
|-----------------|--------|--------|--|
| MODE            |        | AUTO   |  |
| RED GAIN        |        |        |  |
| BLUE GAIN       |        |        |  |
| CHROMA          |        | ■■■10  |  |
| [EXIT]          | [SAVE] | [DEET] |  |
|                 |        |        |  |

AWB:ホワイトバランスモードを設定 AUTO / ONE PUSH / MANUAL / INDOOR / OUTDOOR AUTO: 環境に合わせて、自動で調整し ます ONE PUSH: 一度ホワイトバランスを固 定した後、ONE PUSH で自動的に再調

整できます

 MANUAL: 赤ゲイン・青ゲインを手動で調整します 0~20 段階 INDOOR(屋内): 色温度を 3700K で固定します OUTDOOR(屋外): 色温度を 5100K で固定します
 RED GAIN: 赤を調整します 0~20 段階
 BLUE GAIN: 青を調整します 0~20 段階
 CHROMA: クロマゲインを設定 0~20 段階

(4) IMAGE(画像設定)

| HLC<br>DNR<br>MIRROR<br>SHRAPNESS<br>ACE<br>DEFOG<br>FREEZE<br>GAMMA<br>[EXIT] | [IMAGE<br>S<br>[SAVE] | E]<br>MIDDLE<br>OFF<br>OFF<br>OFF<br>OFF<br>0.55<br>[DEFT] | <ul> <li>HLC: 暗い場所に者しく強い光がある場合、マスクをかけハレーションを抑えます<br/>MODE: OFF/ON<br/>LEVEL: レベル設定 0~20 段階<br/>COLOR: 0~13 段階</li> <li>DNR: デジタルノイズリダクション設定<br/>OFF/LOW/MIDDLE/HIGH/AUTO</li> <li>MIRROR:ミラー※フリップモード設定<br/>OFF / H / V / H&amp;V<br/>V: 画像を垂直に反転します</li> </ul> |
|--------------------------------------------------------------------------------|-----------------------|------------------------------------------------------------|----------------------------------------------------------------------------------------------------|
|                                                                                |                       |                                                            | 」 H: 画像を水平に反転します                                                                                                    |

V&H: 画像を垂直・水平共に反転します

SHARPNESS: シャープ設定 1~10 段階

ACE: デジタル WDR(ワイドダイナミックレンジ)を設定 OFF/LOW/MIDDLE/HIGH DEFOG: デフォッグ機能 OFF/ON

MODE: AUTO/MANUAL

LEVEL: LOW/MIDDLE/HIGH

※DEFOGとACE機能は同時に使用できません。

DEFOG が ON の場合、ACE は OFF です。

**FREEZE**: フリーズ(静止画)設定 ※ON にすると画像が固定されます OFF/ON **GAMMA**: ガンマ値を設定 0.45/0.55/0.65/0.75

(5) INTELLIGENCE(高度な設定)

| [INTELLIGENCE] |        |        |  |
|----------------|--------|--------|--|
| PRIVACY        | OFF    |        |  |
| MOTION         | OFF    |        |  |
| DIS            | OFF    |        |  |
| [EXIT]         | [SAVE] | [DEFT] |  |

**PRIVACY**: プライバシーマスク設定 OFF / ON 画像内の特定のエリアにマスクをかけて隠す機能です。 ON を選択した後、サブメニューで次の通り設定します。 MASK# : 設定するマスクに任意の番号をつけます 1~24 : マスクを表示するか、非常時にするか設定します OFF / ON MODE POSITION : マスクの位置を設定します : マスクのサイズを設定します SIZE サイズの基点は、左上になります。まず、補正したい位置に、左上の隅を合わせ ます。その後、右ボタン・下ボタンを使用してサイズを変更します。 COLOR : 0~13 14 色から任意の色を選択します 黒、グレー・・・・白、赤、緑、青、水色、黄、ピンク TRANCEPARENCY: 透明度を選択します 0(不透明)~3(透明)段階 MOTION: 動き検知(MD)を設定 OFF / ON •AREA# : 動き検知エリア(3エリア)に番号(1~3)を設定 MODE : OFF/ON(動き検知エリアを指定します) ・SENSITIVITY : 感度を設定します 0~20 段階 ※感度が低い場合は、数値を上げてください POSITION : 検知エリアの位置を設定します : 検知エリアのサイズを設定します SIZE INTERVAL : 動き検知アラームインターバルを設定 0~255 秒 •DWELL TIME : 動き検知モード切替時の滞留時間を設定 0~255 秒 ・ZOOM PRESET: 動き検知時のズームプリセットモードと位置を設定(OFF/ON) DIS: デジタルイメージスタビライザー設定 OFF/ON RANGE: 画像補正範囲を設定 10% / 20% / 30% FILTER: 環境の良くない場合に DIS 機能をホールドする感度を設定 LOW/MIDDLE/CHIGH AUTO C: 自動センタリングモード OFF/HALF/FULL

TS-HD370PZ3

| [SPECIAL FUNCTION] |        |             |  |  |
|--------------------|--------|-------------|--|--|
| DEFFECT            |        | لې          |  |  |
| IMAGE RAI          | NGE    | COMP        |  |  |
| SYSTEM             |        | NTSC        |  |  |
| HD FORMAT          |        | 1080p/30fps |  |  |
| hd pri             |        | HD-SDI      |  |  |
| COMM               |        | لې          |  |  |
| [EXIT]             | [SAVE] | [DEFT]      |  |  |

**DEFFECT** (Defect Detection):

経年劣化で、画面上に点灯しないピクセルが、出現することがあります。そのピクセ ルを補間することができます

閾値を設定します。

※この設定を行う間、レンズに光が入らないように、レンズを覆ってください。 IMAGE RANGE: イメージビットレンジを設定 FULL/COMP/USER

FULL(100%)/Compressed(75%)/USER(0~32 レベル指定)

SYSTEM: NTSC(30/60fps)/PAL(25/50fps)信号方式を選択

#### HD FORMAT: デジタル信号形式を選択

1080p30/25, 1080p60/50, 720p30/25, 720p60/50 fps

1080P60/50は、HD-TVI スイッチが OFF の場合に、有効です。

HD PRI: HD-SDI/HDMI

## 3022 年より HDMI 出力非対応。HDMI は、無効です。

| COMM: カメラ制御のための通信設定(ID、ボーレート、フロトコル)を行います               |
|--------------------------------------------------------|
| ID: 1~255 まで設定できます                                     |
| ※デフォルトは、「1」です。カメラ画像上に「001」と表示されます                      |
| BAUD RATE(ボーレート):シリアル通信速度を設定します                        |
| 2400/4800/9600/19200/38400/57600/115200bps *デフォルト:9600 |
| PROTOCOL: 制御プロトコルを設定します                                |
| VISCA/Pelco-D/Pelco-P/UPDATE *デフォルト:Pelco-D            |
| ※設定を変更した場合は、必ず、SAVE を選択し、設定を保存してください。                  |
| ※注:カメラが複数台ある場合は、必ずそれぞれに異なる ID を設定してください。               |
| また、制御する機器とカメラのプロトコル及びボーレートが合致していないと、カ                  |
| メラを操作できません。                                            |

UTC: Pelco-C 他

(7) DISPLAY(表示設定)

| [DISPLAY]   |        |         |  |  |
|-------------|--------|---------|--|--|
| DISP SEL    |        | ON      |  |  |
| SET TITLE   |        | ц       |  |  |
| INIT SEL SE | т      | ON      |  |  |
| INIT MESG   |        | ┙       |  |  |
| LANGUAGE    |        | ENGLISH |  |  |
| [EXIT]      | [SAVE] | [DEFT]  |  |  |

DISP SEL: 画面に表示する項目を選択 ON(表示)/OFF(非表示)
·ID カメラ ID: OFF/ON
·TITLE カメラ名: OFF/ON
·ZOOM RATIO ズーム倍率: OFF/ON
·SYSTEM MSG システムメッセージ: OFF/ON 動き検知アラーム

#### SET TITLE:カメラ名を入力 最大 40 字

※カメラタイトルに使用できる文字は、以下のとおりです。

| <set title=""></set>               | <u>н</u> |
|------------------------------------|----------|
|                                    | 7.       |
| ABCDEFGHIJKLMNOPQRST               | 1        |
| UVWXYZabcdefghijklmn               | S        |
| Opqrstuvwxyz,.(){}[]               | В        |
| 0 1 2 3 4 5 6 7 8 9 * + - / = !?"" | С        |

カーソルを移動させて文字を選択し、 1 文字ずつ確定しながら、入力します SP: スペース 3S: バックスペース CLR: クリア

#### INIT SEL: 起動時表示する項目を選択できます

| •ID                          | : OFF/ON |
|------------------------------|----------|
| <ul> <li>BAUDRATE</li> </ul> | : OFF/ON |
| <ul> <li>PROTOCOL</li> </ul> | : OFF/ON |
| <ul> <li>VERSION</li> </ul>  | : OFF/ON |
| •INIT MSG                    | : OFF/ON |

**INIT MSG**: 起動時メッセージを編集できます 最大 40 字

※使用できる文字はカメラ名入力と同じ

#### LANGUAGE: OSD 言語を選択 英語/簡体中国語/繁体中国語/日本語

TS-HD370P73

7. トラブルシューティング

操作中にお困りの場合は、下記を参照下さい。

問題が解決しない場合は、販売店もしくは製造元へお問合せ下さい。

| 症状              |                                                            |
|-----------------|------------------------------------------------------------|
| 画面に何も表示されない     | 電源の接続を確認してください。                                            |
|                 | DC12V1A 以上の電源をご使用ください。                                     |
|                 | 映像ケーブルの接続を確認してください。                                        |
|                 | 映像ケーブルの種類、通線距離を確認してくだ                                      |
|                 | さい。                                                        |
|                 | EX-SDI/HD-SDI の伝送には、5CFB 以上の信                              |
|                 | 号減衰率の低い高品質ケーブルおよび BNC コ                                    |
|                 | ネクタを使用してください。                                              |
| カメラから出力映像が明るくない | レンズが汚れていませんか。レンズを柔らかい                                      |
|                 | 布で拭いてください。                                                 |
|                 | モニターに直接強い光が当たっていませんか。                                      |
|                 | 必要があれば、カメラ位置を移動させてみてく                                      |
|                 | ださい。                                                       |
|                 | NTSC 以外の場合、WDR 機能を ON にしてみ                                 |
|                 | てください。(NTSC では無効です)                                        |
| 画面が暗い           | モニターのコントラストを調整してください。                                      |
|                 | カメラとモニターの間に他の機器を使用してい                                      |
|                 | る場合、インピーダンス 75Ω、終端を確認してく                                   |
|                 | ださい。                                                       |
|                 | 明るさレベル等設定を確認してください。                                        |
| 動き検知が機能していない    | Motion Detection が ON になっているか確認し                           |
|                 | てください。                                                     |
|                 | 動き検知感度が低すぎませんか。感度を確認し                                      |
|                 | てください。                                                     |
|                 | 動き検知エリアを確認してください。                                          |
| WDR が機能していない    | WDR レベルが低すぎませんか。レベルを確認                                     |
|                 | してください。                                                    |
|                 | AE モードが MANUAL になっていませんか。マ                                 |
|                 | ニュアル露出モード・シャッター優先モードで                                      |
|                 | は、WDR は使用できません。                                            |
| 色か適正でない         | カメラか直接日光や強い光に向かっていません                                      |
|                 |                                                            |
| ナ1ナイトか機能しない<br> | ナイナイト設定を確認してくたさい。ナイナイト切                                    |
|                 | 省レヘルやキャッノ、しさい個を確認してくたさ                                     |
|                 |                                                            |
|                 | 路山政上の AGO は、UFF になつていません  <br>  か 白動ディナイレけ ACO 弥字が OFF でけ燃 |
|                 | バ。日到ナイナイトは AGU 設正か UFF では機<br>  坐」 キサノ                     |
|                 | 肥しません。                                                     |

| 8          | 製品什様 | TS-HD37073 |
|------------|------|------------|
| <b>U</b> . |      | 1011001020 |

| 8. 裂品任禄 IS-HD3/0Z3 |                                             |  |  |  |
|--------------------|---------------------------------------------|--|--|--|
| 信号出力               | HD-SDI/EX-SDI、CVBS/HD-TVI                   |  |  |  |
| 撮像素子               | 1/3″ CMOS 2メガピクセル                           |  |  |  |
| 有効画素数              | 1944(H)x1212(V) 2.35MP                      |  |  |  |
| 信号形式               | 1920x1080p60/50/30/25、720p60/50/30/25fps    |  |  |  |
| スキャン方法             | プログレッシブ                                     |  |  |  |
| 最低照度               | カラー:0.0 5lux、白黒:0.005 lux                   |  |  |  |
|                    | カラーDSS:0.002lux、白黒 DSS:0.0001 lux           |  |  |  |
| S/N 比              | 50dB 以上(AGC OFF)                            |  |  |  |
| シャッタースピード          | 1/30~1/30,000 秒                             |  |  |  |
| レンズ                | 光学 30 倍 4.3(F1.6)~129(F4.7)mm               |  |  |  |
| 撮影画角(HxV)          | ワイド:65.1° x38.4°、テレ:2.34° x1.36°            |  |  |  |
| 撮影至近距離             | 0.1 / 1.0(デフォルト) / 3.0 / 6.0 /10.0m         |  |  |  |
| 電子ズーム              | 1 倍~32 倍                                    |  |  |  |
| 電子シャッタースピード        | OFF/2 倍/4 倍/8 倍(60/50fps 時のみ)               |  |  |  |
| フォーカスモード           | Auto/One Push/Manual                        |  |  |  |
| WDR                | OFF/ON                                      |  |  |  |
| BLC                | OFF/ON                                      |  |  |  |
| HLC                | OFF/ON                                      |  |  |  |
| デイナイト              | Auto /EXT(外部)/DAY/NIGHT                     |  |  |  |
| ホワイトバランス           | ATW/One-push/Manual/Indoor/Outdoor          |  |  |  |
| DNR                | OFF/Low/Middle/High/Auto                    |  |  |  |
| プライバシーマスク          | OFF/ON 24 エリア                               |  |  |  |
| 動き検知               | OFF/ON 3 エリア                                |  |  |  |
| デフォッグ              | OFF/ON                                      |  |  |  |
| ミラー                | OFF/H(水平反転)/V(垂直反転)/H&V(水平·垂直反転)            |  |  |  |
| 明るさ                | 0~20段階                                      |  |  |  |
| シャープ               | 0~10 段階                                     |  |  |  |
| CVBS 出力            | OFF/ON                                      |  |  |  |
| インターフェース           | RS485(2 線)                                  |  |  |  |
| 制御プロトコル            | PelcoD/PelcoP/Visca                         |  |  |  |
| ボーレート              | 2400/4800/9600/19200/38400/57600/115200 bps |  |  |  |
| 電源/定格電流            | DC12V ±10% / 最大 500mA                       |  |  |  |
| 外形寸法/重量            | W67xH74xD121.5mm(BNC 含まず) / 615g            |  |  |  |
| 使用環境温度/湿度          | -10°C~50°C / RH 0%~90%(ただし、結露なきこと)          |  |  |  |
| 保管環境温度             | -20°C~60°C / RH 0%~90%                      |  |  |  |

TS-HD370PZ3

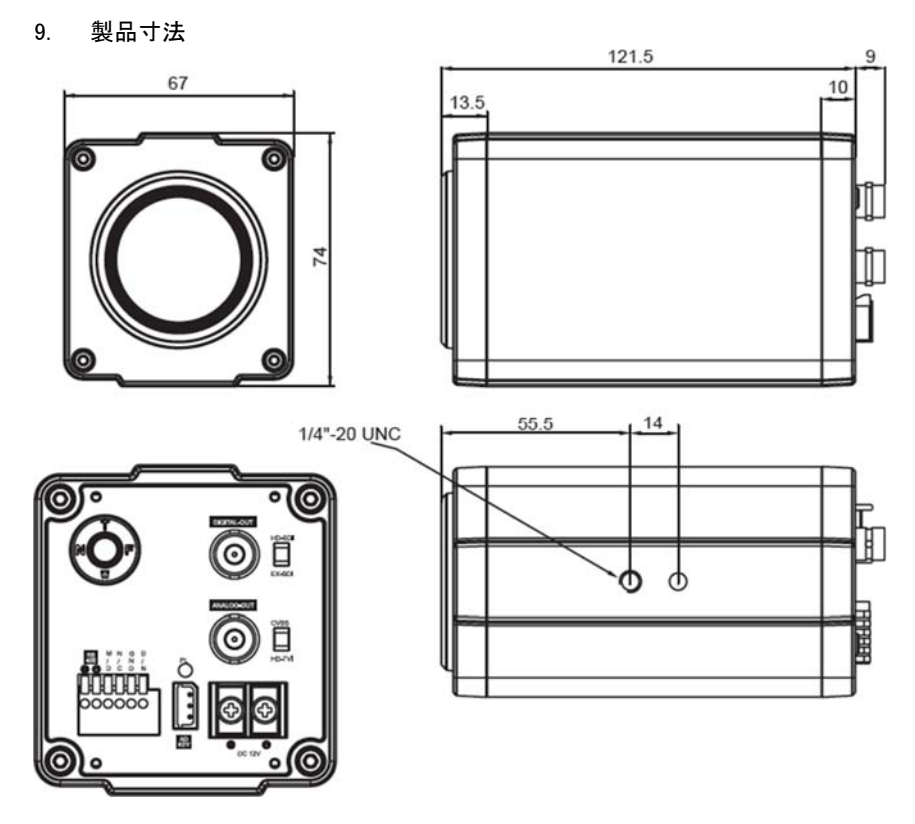

以上